# Passo a passo apresentação de condutor para infrações de pessoa física (CPF)

Obrigatório selo Prata ou Ouro no cadastro gov.br para o cidadão.

# Passo 1: Cadastro na Central de Serviços do Detran

\* Sendo já cadastrado ir para Passo 2;

Acessar: https://pcsdetran.rs.gov.br/

Clicar em "Entrar gov.br".

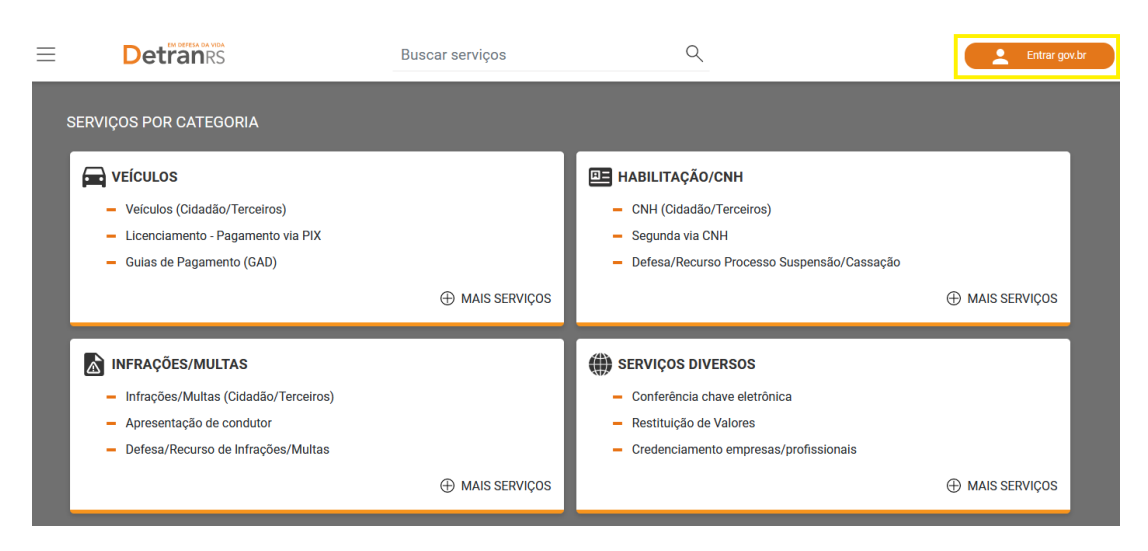

# Informar "CPF" e clicar em "Continuar".

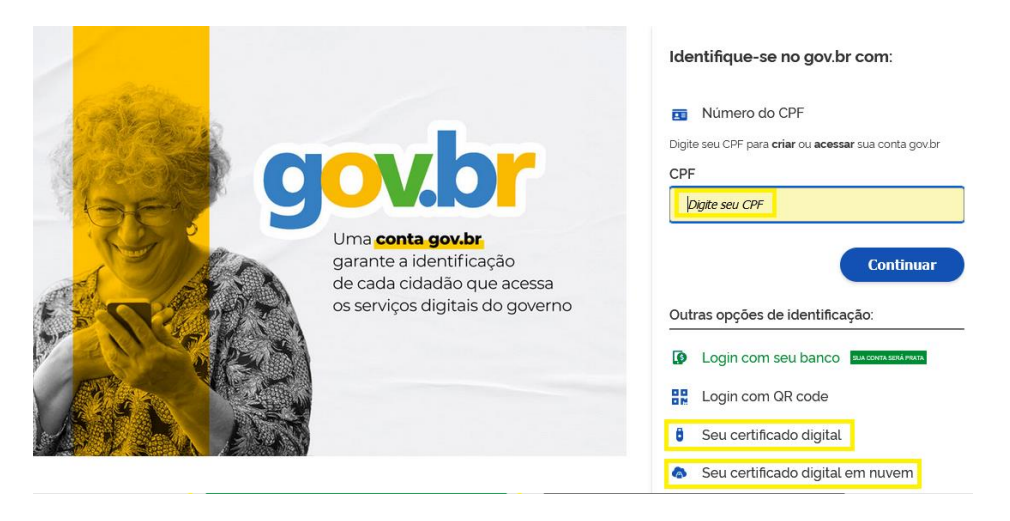

Informar Senha e clicar em "Entrar".

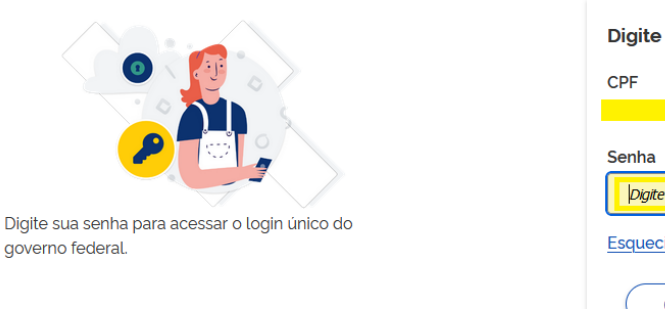

| Digite sua senha       |        |   |
|------------------------|--------|---|
| CPF                    |        |   |
| Senha                  |        |   |
| Digite sua senha atual |        | 0 |
| Esqueci minha senha    |        |   |
| Cancelar               | Entrar |   |

Ficou com dúvidas?

|                                                                                                    | Autorização de                                                                                | uso de dados p            | oessoais                     |            |
|----------------------------------------------------------------------------------------------------|-----------------------------------------------------------------------------------------------|---------------------------|------------------------------|------------|
|                                                                                                    | Serviço:                                                                                      | Login Cidadão - RS        |                              |            |
| Este serviço precisa util                                                                                                    | izar as seguintes informações pess                                                            | oais do seu cadastro:     |                              |            |
| <ul> <li>Identidade gov.br</li> <li>Nome e foto</li> <li>Endereço de e-ma</li> <li>Número de telefor</li> <li>Dados de vinculaç</li> <li>Confiabilidades de</li> <li>Conteúdo X509 (la</li> </ul> | ail<br>ne celular<br>ão de empresas do gov.br<br>e sua conta<br>ogin por certificado digital) |                           |                              |            |
| A partir da sua aprovaçã<br>respeitando <u>os termos e</u>                                                                                                    | io, a aplicação acima mencionada e<br>de uso e o aviso de privacidade.                        | e a plataforma gov.br uti | lizarão as informações lista | das acima, |
|                                                                                                    | Negar                                                                                         |                           | Autorizar                    |            |

#### Será apresentada a tela de ativação da Central de Serviços Detran.

# Assinale opções desejadas e clique em Ativar Cadastro.

| Detran                                                                                                    | Buscar serviços                                                                             |                                                       | Q                                                                                           |  |
|----------------------------------------------------------------------------------------------------|---------------------------------------------------------------------------------------------|-------------------------------------------------------|---------------------------------------------------------------------------------------------|--|
| Ativação de cadastro                                                                                      |                                                                                             |                                                       |                                                                                             |  |
| Dados do <b>gov.br</b><br>Nome:<br>CPF:                                                                   |                                                                                             |                                                       |                                                                                             |  |
| Telefone:                                                                                                 |                                                                                             |                                                       |                                                                                             |  |
| Marque as opções abaixo pa                                                                                | ra completar o cadastro:                                                                    |                                                       |                                                                                             |  |
| (Obrigatório) Declaro, para os de<br>sobre as quais assumo todas as<br>(falsidade ideológica e falsa ider | evidos fins e efeitos legais, serem pes<br>responsabilidades, sob pena de inco<br>ntidade). | soais e verdadeiras as ir<br>rrer nas sanções previst | nformações inseridas no cadastro do Detran RS,<br>tas nos artigos 299 e 307 do Código Penal |  |
| Autorizo receber mensagens cel                                                                            | ular (para a utilização deste serviço é<br>e-mail.                                          | necessário informar o n                               | número do telefone celular).                                                                |  |
|                                                                                                    |                                                                                             |                                                       |                                                                                             |  |
|                                                                                                    | Ativar Cadastro                                                                             |                                                       | Cancelar                                                                                    |  |

## Passo 2: Apresentação de condutor de infrações de veículos de pessoa física

Acessar: https://pcsdetran.rs.gov.br/

Clicar em "Apresentação de Condutor - Infrações/Multas aptas".

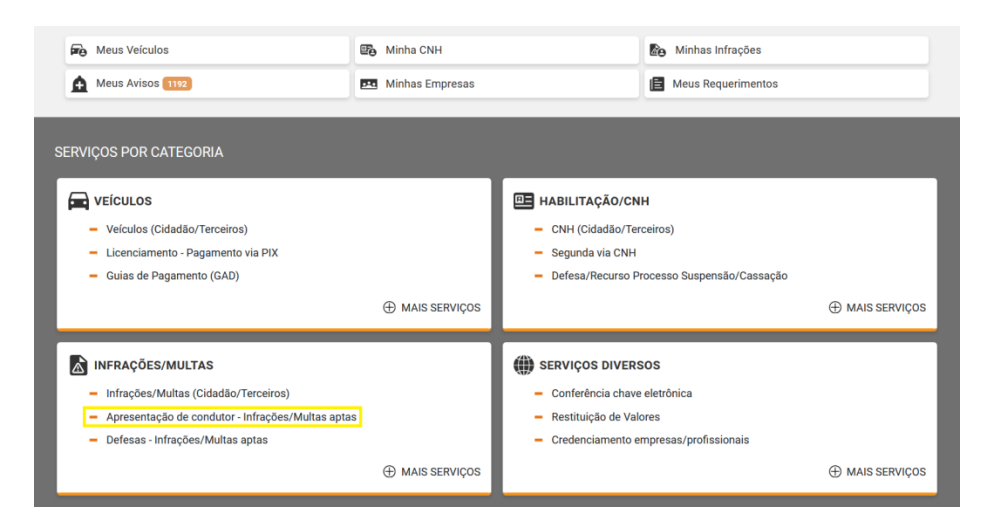

Serão listadas as infrações aptas à apresentação de condutor dos veículos da pessoa física.

| Voltar  |                                                                                                    |
|---------|----------------------------------------------------------------------------------------------------|
|         | Importante. A apresentação de condutor para autuação de trânsito está disponível para as infrações de competência do DetranRS, do DAER e dos<br>municípios do RS conveniados ao DetranRS(pessoa física e jurídica) e EPTC. Autuações de competência do DNIT (cód. 300), PRF (cód. 100), ou<br>ainda, de órgão autuador de outro estado, não são feitas pelo DetranRS. Favor acessarem orientações nos respectivos órgãos autuadores. |
|         | Abaixo são exibidas apenas as infrações aptas para apresentação de condutor.                                                                                                    |
|         | Filtrar infrações 🗸 🗸                                                                                                    |
|         |                                                                                                    |
| am enco | ontradas 18 infrações                                                                                                    |
| am enco | pritradas 18 infrações<br>Placa I <b>XN3E55</b> - CHEV/TRACKER 12T A PR                                                                                                    |
| am enco | ontradas 18 infrações<br>Placa IXN3E55 - CHEV/TRACKER 12T A PR<br>Órgão: 285610 Serie<br>Utilizar luz alta e baixa de forma intermitente, exceto quando permitido pelo código de trânsito brasileiro<br>Utilizar luz alta e baixa de forma intermitente, exceto quando permitido pelo código de trânsito brasileiro<br>Ocorrida em: 14/03/2024 às 08:35 Local: Flores Da Cunha, 2532                                                 |
| am enco | Placa IXN3E55 - CHEV/TRACKER 12T A PR<br>Órgão: 285610 Serie<br>Utilizar luz alta e baixa de forma intermitente, exceto quando permitido pelo código de trânsito brasileiro<br>Ocorrida em: 14/03/2024 às 08:35 Local: Flores Da Cunha, 2532<br>Sujeito a 4 pontos                                                                                                    |
| am enco | Placa IXN3E55 - CHEV/TRACKER 12T A PR<br>Órgão: 285610 Serie<br>Utilizar luz alta e baixa de forma intermitente, exceto quando permitido pelo código de trânsito brasileiro<br>Ocorrida em: 14/03/2024 às 08:35 Local: Flores Da Cunha, 2532<br>Sujeito a 4 pontos<br>R\$ 0,00                                                                                                    |

\* Opcionalmente podem ser aplicados filtros Placa, Auto de infração e Data. Clicar em "Buscar".

| Filtrar infrações              |       |               | ~ |
|--------------------------------|-------|---------------|---|
| Buscar por                     | Placa | 7             |   |
| Placa                          | ~     |               |   |
| Data da ocorrência da infração |       |               |   |
| dd / mm / aaaa                 |       |               |   |
| até                            |       |               |   |
| dd / mm / aaaa                 | Ö     |               |   |
| E                              | uscar | Limpar Filtro |   |

| Buscar por                     | Órgão      | Série |  |
|--------------------------------|------------|-------|--|
| Auto de Infração               | ~ <u> </u> |       |  |
| Data da ocorrência da infração |            |       |  |
| dd / mm / aaaa                 | •          |       |  |
| até                            |            |       |  |
| dd / mm / aaaa                 | <b>Ö</b>   |       |  |

#### Escolher a infração e clicar em "Ver Detalhes".

| Importanto<br>municípios<br>ainda, de ó                                                                         | . A apresentação de condutor para autuação de trânsito está disponível pa<br>do RS conveniados ao DetranRS(pessoa física e jurídica) e EPTC. Autuaçõ<br>gão autuador de outro estado, não são feitas pelo DetranRS. Favor acessa                                                                         | a as infrações de competência do DetranRS,<br>es de competência do DNIT (cód. 300), PRF (c<br>em orientações nos respectivos órgãos autu | do DAER e dos<br>cód. 100), ou<br>adores. |
|----------------------------------------------------------------------------------------------------|----------------------------------------------------------------------------------------------------|----------------------------------------------------------------------------------------------------|-------------------------------------------|
| Ab                                                                                                    | ixo são exibidas apenas as infrações aptas para apresentação de conduto                                                                                                    |                                                                                                    |                                           |
| Filtror i                                                                                                    | troñas                                                                                                    |                                                                                                    | ~                                         |
| T III CAT I                                                                                                    | 14,003                                                                                                    |                                                                                                    |                                           |
|                                                                                                    |                                                                                                    |                                                                                                    |                                           |
| ontradas 19 infra                                                                                               | ões .                                                                                                    |                                                                                                    |                                           |
| ontradas 19 infra<br>Placa                                                                                      | öes<br>- I/FIAT SIENA EL FLEX                                                                                                    |                                                                                                    |                                           |
| ontradas 19 infra<br>Placa<br>Órgão: <b>12</b> '                                                                | ões<br>- I/FIAT SIENA EL FLEX<br>100 Serie:                                                                                                    |                                                                                                    |                                           |
| ontradas 19 infra<br>Placa<br>Órgão: 12'<br>Deixar o c<br>acente da                                             | ões<br>- I/FIAT SIENA EL FLEX<br>100 Serie:<br>ndutor envolvido em acidente com vitima, de adotar providências para rer<br>utorridade de trânsito                                                                                                    | nover o veículo do local, quando determinada                                                                                             | as por policial ou                        |
| ontradas 19 infra<br>Placa<br>Órgão: 12:<br>Deixar o c<br>agente da<br>Ocorrida e                               | ões<br>- I/FIAT SIENA EL FLEX<br>100 Serie:<br>                                                                                                    | nover o veículo do local, quando determinada                                                                                             | as por policial ou                        |
| ontradas 19 infra<br>Placa<br>Órgão: 12'<br>Deixar o c<br>agente da<br>Ocorrida e<br>Sujeito                    | ões<br>- I/FIAT SIENA EL FLEX<br>100 Serie:<br>ndutor envolvido em acidente com vitima, de adotar providências para rer<br>utoridade de trânsito<br>n: 23/08/2017 às 11:04 Local: Washintom, 51<br>a <b>7 pontos</b>                                                                                     | iover o veículo do local, quando determinada                                                                                             | 15 por policial ou                        |
| Placa<br>Placa<br>Órgão: 12'<br>Deixar o c<br>agente da<br>Ocorrida e<br>Sujeito<br>A Venc                      | ões<br>- I/FIAT SIENA EL FLEX<br>100 Serie:<br>ndutor envolvido em acidente com vitima, de adotar providências para rer<br>nutoridade de trânsito<br>n: 23/08/2017 às 11:04 Local: Washintom, 51<br>a 7 pontos<br>er R\$ 1.467,35                                                                        | iover o veículo do local, quando determinada                                                                                             | ıs por policial ou                        |
| Placa<br>Placa<br>Órgão: 12:<br>Deixar o c<br>agente da<br>Ocorrida e<br>Sujeito<br>A Venc<br>Important         | ões<br>- I/FIAT SIENA EL FLEX<br>100 Serie:<br>utoridade de trânsito<br>n: 23/08/2017 às 11:04 Local: Washintom, 51<br>a 7 pontos<br>er R\$ 1.467,35<br>. Veja o valor corrigido no detalhe da infração.                                                                                                 | iover o veículo do local, quando determinada                                                                                             | as por policial ou                        |
| Placa Placa Orgão: 12<br>Orgão: 12<br>Deixar o co<br>agente da<br>Ocorrida e<br>Sujeito<br>A Venco<br>Important | ões<br>- I/FIAT SIENA EL FLEX<br>100 Serie:<br>Indutor envolvido em acidente com vitima, de adotar providências para rer<br>Intoridade de trânsito<br>11:04 Local: Washintom, 51<br>a 7 pontos<br>er R\$ 1.467,35<br>. Veja o valor corrigido no detalhe da infração.                                    | iover o veículo do local, quando determinada                                                                                             | is por policial ou                        |
| Placa Placa Orgão: 12<br>Orgão: 12<br>Deixar o c<br>agente da<br>Ocorrida e<br>Sujeito<br>A Venc<br>Important   | • I/FIAT SIENA EL FLEX         100 Serie:         Indutor envolvido em acidente com vitima, de adotar providências para rerutoridade de trânsito         n: 23/08/2017 às 11:04 Local: Washintom, 51         a 7 pontos         er R\$ 1.467,35         . Veja o valor corrigido no detalhe da infração. | nover o veículo do local, quando determinada                                                                                             | 15 por policial ou                        |

Será mostrada a consulta detalhada de infração. Clicar em "Apresentar Condutor".

|                                                          | Apresentar Condutor                                                                                                    |
|----------------------------------------------------------|----------------------------------------------------------------------------------------------------|
| Aviso. Dados sensív                                      | iveis são omitidos para usuários que não estão logados ou quando os dados não são de sua responsabilidade.                        |
| Natureza <b>Gravissima</b>                               | podendo ocasionar <b>7 pontos</b> na carteira de habilitação                                                                      |
| IDENTIFICAÇÃO DA I                                       | INFRAÇÃO                                                                                                    |
| Deixar o condutor envolvid<br>ou agente da autoridade de | lo em acidente com vitima, de adotar providências para remover o veículo do local, quando determinadas por policia<br>e trânsito. |
| Infração ocorrida em: 23/0                               | 8/2017 às 11:04                                                                                                    |
| Local: WASHINTOM, 51                                     |                                                                                                    |
| Município: PORTO ALEGRE                                  | - RS                                                                                                    |
| Infrator: Condutor                                       | 5 N/                                                                                                    |
| Valor Original: R\$ 1.467,35                             | , <b>i v</b>                                                                                                    |
| IDENTIFICAÇÃO DO Y                                       | VEÍCULO                                                                                                    |
| Veículo marca/modelo: I/Fí                               | IAT SIENA EL FLEX                                                                                                    |
| · cicale marcu/modelo. I/ I                              |                                                                                                    |
| Placa:                                                   |                                                                                                    |
| Placa:<br>RENAVAM:                                       |                                                                                                    |
| Placa:<br>RENAVAM:<br>Espécie: PASSAGEIRO                |                                                                                                    |

Serão apresentadas duas perguntas.

\* Para condutor estrangeiro ou falecido não será possível realizar a apresentação de condutor virtualmente.

- \* Necessário responder "Não" nas perguntas.
- \* O aceite/rejeição da apresentação será virtual.

Clicar em "Continuar".

| Apresentação de condutor ၇ |                         |           |  |   |
|----------------------------|-------------------------|-----------|--|---|
| ← Voltar                   |                         |           |  |   |
| Nao remov cfe determinad   |                         |           |  | ~ |
| 1. O(a) conduto            | or(a) é estrangeiro(a)? |           |  |   |
|                            | Sim                     | Não       |  |   |
| 2. O(a) conduto            | or(a) é falecido(a)?    |           |  |   |
|                            | Sim                     | Não       |  |   |
|                            |                         |           |  | _ |
|                            |                         | Continuar |  |   |

Informar CPF do Condutor e clicar em "Buscar".

| Apresentação de condutor 🤶 |                     |   |
|----------------------------|---------------------|---|
| ← Voltar                   |                     |   |
| Dirige veic segurando cel  |                     | ~ |
| CPF Condutor               | Buscar              |   |
|                            | Apresentar Condutor |   |

Será apresentada tela com resultado da busca.

\* caso o CPF indicado não seja condutor será apresentada a mensagem:

CPF não possui registro de habilitação, portanto, não pode ser apresentado. Saiba mais: Apresentação de Condutor

\* caso CPF não possua cadastro na central será solicitado e-mail:

Informe o e-mail do condutor para solicitar que ele faça o cadastro na Central de Serviços.

E-mail do condutor

#### Clicar em "Apresentar Condutor".

| Apresentação de o    | condutor 🥐          |        |
|----------------------|---------------------|--------|
| ← Voltar             |                     |        |
| Dirige veic segurand | o cel               | ×      |
|                      |                     |        |
| CPF C                | ondutor             |        |
|                      |                     | Buscar |
|                      |                     |        |
| Encont               | amos:               |        |
| TESTE                | *****               |        |
| CPF:                 |                     |        |
|                      |                     |        |
|                      |                     |        |
|                      |                     |        |
|                      | Apresentar Condutor |        |
|                      |                     |        |

Apresentação de condutor requerida. Pendente o aceite do condutor indicado.

| Apresentação de condutor 🧿                                                                                                    |  |
|----------------------------------------------------------------------------------------------------|--|
| ← Voltar                                                                                                    |  |
|                                                                                                    |  |
| $\bigcirc$                                                                                                    |  |
| Apresentação de Condutor solicitada!                                                                                                    |  |
| Um e-mail ou SMS foi enviado para que a pessoa apresentada confirme que estava conduzindo o veículo no momento da autuação.                                                                                                    |  |
| Importante. Certifique-se que a pessoa informada confirme a apresentação até 03/08/2024. Caso contrário, a pontuação será incluida na CNH<br>da pessoa que é proprietária do veículo e os efeitos da atuação recairão sobre esta pessoa, inclusive podendo gerar nova autuação. |  |
| Base Legal: art. 257 do CTB; Resoluções CONTRAN n.º 360/2010 e 619/2016; Portaria DETRAN/RS n.º 234/2014.                                                                                                    |  |
| Voltar à nósico inicial                                                                                                    |  |
| vortar a pagina inicial                                                                                                    |  |

Depois do aceite do condutor será apresentado no requerimento o resultado. Ver em Anexo 1 e 2 como consultar.

#### Exemplo de resultado.

| Apresentaç<br>← Voltar | ão de condutor 🥎                                                                         |                                    |           |               |
|------------------------|------------------------------------------------------------------------------------------|------------------------------------|-----------|---------------|
|                        | Requerimento de Apresentação de Conduto                                                  | or AE2024/0014702-4                |           |               |
|                        | Incluído em 11/09/2024.                                                                  |                                    |           |               |
|                        | O proprietário de veículo/representante do veículo<br>do veículo em um auto de infração. | de CPF                             | , indicou | como condutor |
|                        | \$                                                                                       | Situação: Confirmada pelo Condutor |           |               |
|                        |                                                                                          |                                    |           |               |

Passo 3: Aceite/rejeição da apresentação de condutor pelo cidadão indicado.

#### Acessar: https://pcsdetran.rs.gov.br/

Clicar em "Meus Requerimentos".

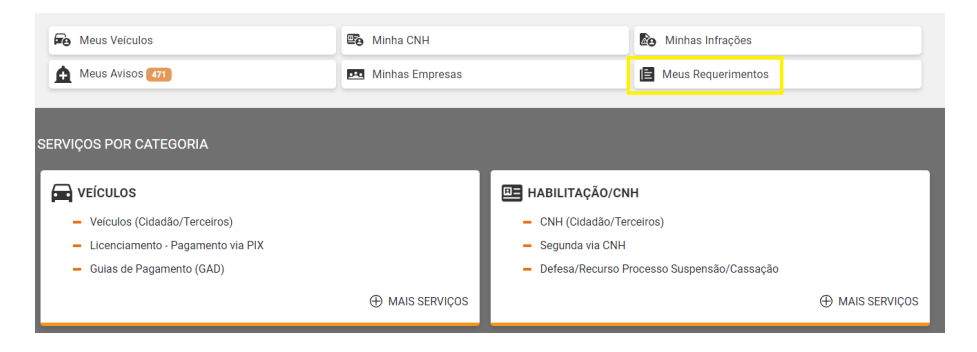

Selecione "Infração - Indicações como condutor".

Serão listados os requerimentos de Apresentação de Condutor que a pessoa física foi indicada.

| Meus reque<br>← Voltar | erimentos                                                                               |  |
|------------------------|-----------------------------------------------------------------------------------------|--|
|                        | Buscar por tipo de requerimento                                                         |  |
|                        | Filtrar Requerimentos                                                                   |  |
| Foram encontra         | ados 30 requerimento(s)                                                                 |  |
|                        | 2024/0014702-4<br>Infração: CONDUTOR S/CINTO SEGURANC<br>Placa:<br>Situação: Confirmado |  |
|                        | Ver Detalhes                                                                            |  |

Podem ser utilizados os filtros "Número do requerimento" ou "Placa do Veículo". Clicar em "Filtrar Requerimentos" e na lista resultante em "Ver Detalhes".

| Meus requerimentos                                                   |   |
|----------------------------------------------------------------------|---|
| ← Voltar                                                             |   |
| Buscar por tipo de requerimento                                      |   |
| Infração - Indicações como condutor 🗸 🗸                              |   |
| Filtrar Requerimentos                                                | ~ |
| Número do requerimento                                               |   |
| 2024/0014702-4<br>Placa do veículo                                   |   |
|                                                                      |   |
| Filtrar Requerimentos Limpar filtro                                  |   |
| Foram encontrados 1 requerimento(s), com requerimento 2024/0014702-4 |   |
| 0004/00147004                                                        |   |
|                                                                      |   |
| Placa: HUW1870                                                       |   |
| Situação: Confirmado                                                 |   |
| Ver Detalhes                                                         |   |
|                                                                      |   |

Serão exibidos detalhes do requerimento de apresentação de condutor. Cidadão deve optar por "Confirmar" ou "Negar".

| Requerimento de Apresentação de Condutor AE2024/0014702-4                                                                   |
|----------------------------------------------------------------------------------------------------|
| Incluído em 11/09/2024.                                                                                                    |
| O proprietário de veículo/representante do veículo <mark>de CPF indicou condutor d</mark> o veículo em um auto de infração. |
| Situação: Aguardando Confirmação do Condutor                                                                                |
|                                                                                                    |
| INFRAÇÃO                                                                                                    |
| A Data limite para apresentação de condutor: 14/04/2022                                                                     |
| Placa - FIAT/TEMPRA SX                                                                                                    |
| Órgão: 121100 Serie                                                                                                    |
| Deixar o condutor de usar o cinto de segurança                                                                              |
| Sujoito a 5 poptos                                                                                                    |
| A Vancer D\$ 105 02                                                                                                    |
| Importante. Veja o valor corrigido no detalhe da infração.                                                                  |
|                                                                                                    |
| Ver Detalhes                                                                                                    |
|                                                                                                    |
| Importante: Caso aceite, a pontuação referente será vinculada ao prontuário de sua Carteira Nacional de Habilitação (CNH)   |
|                                                                                                    |

Clicando em "Confirmar" apresenta uma janela de confirmação da apresentação de condutor.

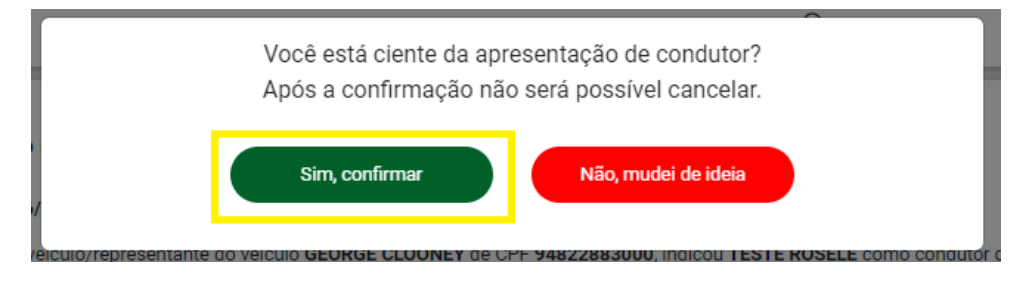

Será exibida tela que confirma a apresentação,

| Apresentação de condutor 🥐                                                                                            |
|----------------------------------------------------------------------------------------------------|
| ← Voltar                                                                                                    |
| Dirige veic segurando cel 🗸                                                                                           |
| $\bigcirc$                                                                                                    |
| Você confirmou a apresentação de condutor.                                                                            |
| Importante: Um e-mail ou SMS foi enviado para o(a) proprietário(a) do veículo confirmando a apresentação de condutor. |
| Base Legal: art. 257 do CTB; Resoluções CONTRAN n.º 360/2010 e 619/2016; Portaria DETRAN/RS n.º 234/2014.             |
|                                                                                                    |
| Voltar à página inicial                                                                                               |
| ↑ Ir para o topo                                                                                                    |

Clicando em "Negar" é apresentada uma janela de confirmação/aceite da rejeição da apresentação de condutor.

| Você quer <b>NEGAR</b> a apı<br>Após a confirmação não será | resentação de condutor?<br>possível reverter sua decisão. |
|-------------------------------------------------------------|-----------------------------------------------------------|
| Sim, quero negar                                            | Não, mudei de ideia                                       |
| elculo/representante do velculo GEURGE CLUUNEY de C         | PF 94822883000, Indicou TESTE RUSELE como conduto         |

Será exibida tela que confirma a rejeição da apresentação da apresentação pelo cidadão,

| Apresentação de condutor (?)<br>← Voltar                                                     |   |
|----------------------------------------------------------------------------------------------|---|
| Dirige veic segurando cel                                                                    | ~ |
| $\bigotimes$                                                                                 |   |
| Você negou a apresentação de condutor.                                                       |   |
| Você rejeitou sua indicação como condutor do veículo FIAT/UNO P.UP LX HD 1.6, placa IAQ1534. |   |
| Voltar à página inicial                                                                      |   |
| ↑ Ir para o topo                                                                             |   |

Anexo 1: Para consultar Requerimento de Apresentação de Condutor que pessoa física (CPF) foi indicada.

\* Acessar central de serviços com CPF da pessoa indicada como condutor do veículo em uma infração.

# Acessar: <a href="https://pcsdetran.rs.gov.br/">https://pcsdetran.rs.gov.br/</a>

| Reus Veículos                                         | 🕮 Minha CNH       |                                      | 🚱 Minhas Infrações         |               |
|-------------------------------------------------------|-------------------|--------------------------------------|----------------------------|---------------|
| Ausos 471                                             | 💶 Minhas Empresas |                                      | 🖹 Meus Requerimentos       |               |
| SERVIÇOS POR CATEGORIA                                |                   | _                                    |                            |               |
| 🚘 VEÍCULOS                                            |                   | 🖽 HABILITAÇÃO/CN                     | н                          |               |
| <ul> <li>Veículos (Cidadão/Terceiros)</li> </ul>      |                   | - CNH (Cidadão/Te                    | ceiros)                    |               |
| <ul> <li>Licenciamento - Pagamento via PIX</li> </ul> |                   | <ul> <li>Segunda via CNH</li> </ul>  |                            |               |
| <ul> <li>Guias de Pagamento (GAD)</li> </ul>          |                   | <ul> <li>Defesa/Recurso P</li> </ul> | rocesso Suspensão/Cassação |               |
|                                                       | ⊕ MAIS SERVIÇOS   |                                      |                            | MAIS SERVIÇOS |

Selecione "Infração - Indicações como condutor".

Serão listados os requerimentos de Apresentação de Condutor que a pessoa física foi indicada.

| Meus requerimentos                                                    |   |
|-----------------------------------------------------------------------|---|
| ← Voltar                                                              |   |
| Buscar por tipo de requerimento                                       |   |
| Infração - Indicações como condutor                                   |   |
| Filtrar Requerimentos                                                 | ~ |
| Foram encontrados 30 requerimento(s) 2024/0014702-4                   |   |
| Infração: CONDUTOR S/CINTO SEGURANC<br>Placa:<br>Situação: Confirmado |   |
| Ver Detalhes                                                          |   |
|                                                                       |   |

Podem ser utilizados os filtros "Número do requerimento" ou "Placa do Veículo". Clicar em "Filtrar Requerimentos" e na lista resultante em "Ver Detalhes".

| Meus requerin    | nentos                                                |
|------------------|-------------------------------------------------------|
| ← Voltar         |                                                       |
| В                | uscar por tipo de requerimento                        |
|                  | Infração - Indicações como condutor v                 |
|                  | Filtrar Requerimentos                                 |
| N                | lúmero do requerimento                                |
|                  | 2024/0014702-4                                        |
| 4                | taca do veiculo                                       |
| (                | Filtrar Requerimentos Limpar filtro                   |
| Foram encontrado | s 1 requerimento(s) , com requerimento 2024/0014702-4 |
| 2                | 2024/0014702-4                                        |
| Ir               | nfração: CONDUTOR S/CINTO SEGURANC                    |
| P<br>S           | Iaca: HUW1870<br>Ituação: <b>Confirmado</b>           |
|                  | Ver Detalhes                                          |
|                  |                                                       |

Apresentada tela de detalhes do requerimento de apresentação de condutor.

Para ver detalhes de uma infração clicar em "Ver Detalhes".

| Apresentaç | ão de condutor 🥱                                                                                                   |
|------------|----------------------------------------------------------------------------------------------------|
| ← Voltar   |                                                                                                    |
|            | Requerimento de Apresentação de Condutor AE2024/0014702-4                                                          |
|            | Incluido em 11/09/2024.                                                                                            |
|            | O proprietário de veículo/representante do veículo de CPF indicou como condutor do veículo em um auto de infração. |
|            | Situação: Confirmada pelo Condutor                                                                                 |
|            |                                                                                                    |
|            | INFRAÇÃO           Data limite para apresentação de condutor: 14/04/2022                                           |
|            | Piāca Piāca Pital / TEMPKA SX<br>Orgāo: 121100 Serie:<br>Deixar o condutor de usar o cinto de segurança            |
|            | Ocorrida em: 05/02/2022 às 08:35 Local: Andradas, 356                                                              |
|            | Sujeito a <mark>5 pontos</mark>                                                                                    |
|            | A Vencer R\$ 195,23<br>Importante. Veja o valor corrigido no detalhe da infração.                                  |
|            | Ver Detalhes                                                                                                    |

### Detalhes de uma infração.

| resenta | ção de condutor 🥐                                                                                                    |
|---------|----------------------------------------------------------------------------------------------------|
| oltar   |                                                                                                    |
|         | Condutor apresentado<br>Requerimento 202400147024<br>Situação: Confirmada pelo Condutor                                     |
|         | Data limite para a apresentação: 14/04/2022                                                                                 |
|         | Aviso. Dados sensíveis são omitidos para usuários que não estão logados ou quando os dados não são de sua responsabilidade. |
|         | Natureza <b>Grave</b> podendo ocasionar <mark>5 pontos</mark> na carteira de habilitação                                    |
|         | IDENTIFICAÇÃO DA INFRAÇÃO                                                                                                   |
|         | Deixar o condutor de usar o cinto de segurança.                                                                             |
|         | Infração ocorrida em: 05/02/2022 às 08:35<br>Local: ANDRADAS, 356<br>Município: PORTO ALEGRE - RS<br>Infrator: Condutor     |
|         | Amparo Legal CTB Art. 167<br>Valor Original: R\$ 195,23                                                                     |

## Anexo 2: Para consultar Requerimento de Apresentação de Condutor.

\* Acessar central de serviços com CPF do proprietário que deseja indicar o condutor de uma infração.

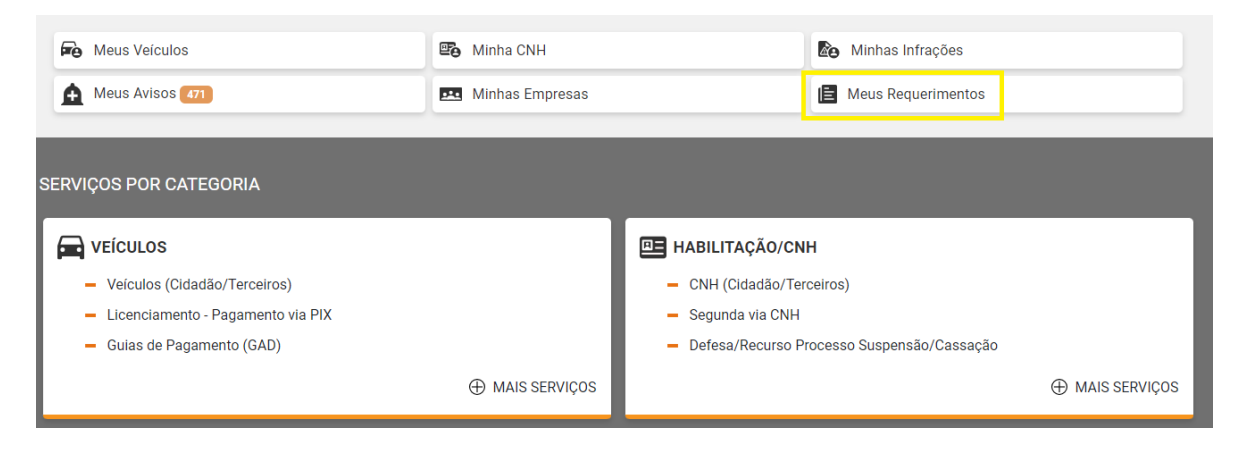

Selecione "Infração - Apresentações de condutor".

Serão listados os requerimentos de Apresentação de Condutor que o proprietário do veículo indicou condutor em uma infração.

| Meus requerir    | imentos                                                                           |   |
|------------------|-----------------------------------------------------------------------------------|---|
| ← Voltar         |                                                                                   |   |
| E                | Buscar por tipo de requerimento                                                   | ٦ |
|                  | Infração - Apresentações de condutor                                              |   |
|                  | Filtrar Requerimentos                                                             |   |
| Foram encontrado | dos 21 requerimento(s)<br>AE2024/0014702-4<br>Infração: CONDUTOR S/CINTO SEGURANC |   |
|                  | Artigo: 167                                                                       |   |
|                  | Placa: HUW1870<br>Situação: Confirmada pelo Condutor                              |   |
|                  | Ver Detalhes                                                                      |   |

Podem ser utilizados os filtros "Número do requerimento" ou "Placa do Veículo". Clicar em "Filtrar Requerimentos" e na lista resultante em "Ver Detalhes".

| Meus requerimentos                                                   |   |
|----------------------------------------------------------------------|---|
| ← Voltar                                                             |   |
| Buscar por tipo de requerimento                                      |   |
| Infração - Indicações como condutor v                                |   |
| Filtrar Requerimentos                                                | • |
| Número do requerimento                                               | _ |
| 2024/0014702-4                                                       |   |
| Placa do veículo                                                     |   |
| Filtrar Requerimentos Limpar filtro                                  |   |
| Foram encontrados 1 requerimento(s), com requerimento 2024/0014702-4 |   |
| 2024/0014702-4                                                       |   |
| Infração: CONDUTOR S/CINTO SEGURANC                                  |   |
| Placa: HUW1870<br>Situação: Confirmado                               |   |
| Situação. Comminado                                                  |   |
| Ver Detalhes                                                         |   |
|                                                                      |   |

Apresentada tela de detalhes do requerimento de apresentação de condutor.

Para ver detalhes de uma infração clicar em "Ver Detalhes".

| Apresentaç | ão de condutor 🧿                                                                                                    |
|------------|----------------------------------------------------------------------------------------------------|
| ← Voltar   |                                                                                                    |
|            | Requerimento de Apresentação de Condutor AE2024/0014702-4                                                                     |
|            | Incluído em 11/09/2024.                                                                                                    |
|            | O proprietário de veiculo/representante do veiculo do veiculo de CPF indicou como condutor do veiculo em um auto de infração. |
|            | Situação: Confirmada pelo Condutor                                                                                            |
|            |                                                                                                    |
|            | INFRAÇÃO                                                                                                    |
|            | Data limite para apresentação de condutor: 14/04/2022                                                                         |
|            | Placa FIAT/TEMPRA SX                                                                                                    |
|            | Órgão: 121100 Serie:                                                                                                    |
|            | Deixar o condutor de usar o cinto de segurança                                                                                |
|            | Ocorrida em: 05/02/2022 as 08:35 Local: Andradas, 356                                                                         |
|            | Sujeito a 5 pontos                                                                                                    |
|            | A Vencer RS 195,23                                                                                                    |
|            | niyo mino i vya o mini ovrigioo no nonanio od miniopavi                                                                       |
|            | Ver Detalhes                                                                                                    |
|            |                                                                                                    |
| Detall     | nes de uma infração.                                                                                                    |

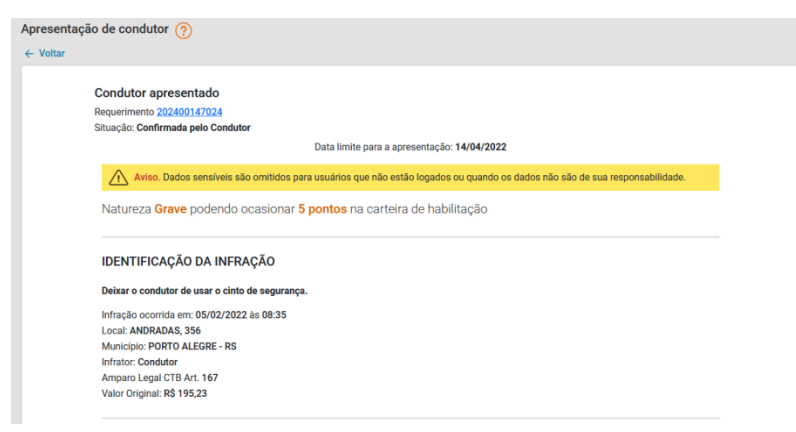

Anexo 3: Desistência de Apresentação de Condutor.

Acessar: https://pcsdetran.rs.gov.br/

Depois de selecionar um requerimento clicar em "Desistir Apresentação de Condutor".

|                                                                            |                            | 0014702-4               |           |               |
|----------------------------------------------------------------------------|----------------------------|-------------------------|-----------|---------------|
| Incluído em 11/09/2024.                                                    |                            |                         |           |               |
| O proprietário de veículo/representa<br>do veículo em um auto de infração. | nte do veículo             | de CPF                  | , indicou | como condutor |
|                                                                            | Situação: Aguardand        | o Confirmação do Condut | or        |               |
|                                                                            |                            |                         |           |               |
|                                                                            |                            |                         |           |               |
| INFRAÇÃO                                                                   |                            |                         |           |               |
| \Lambda Data limite para apresentaçã                                       | io de condutor: 14/04/2022 |                         |           |               |
| Placa - FIAT/TEM                                                           | IPRA SX                    |                         |           |               |
| Órgão: 121100 Serie:                                                       |                            |                         |           |               |
| Deixar o condutor de usar o cinto de                                       | e segurança                |                         |           |               |
| Ocorrida em: <b>05/02/2022</b> às <b>08:35</b> L                           | ocal: Andradas, 356        |                         |           |               |
| Sujeito a <b>5 pontos</b>                                                  |                            |                         |           |               |
| A Vencer R\$ 195,23                                                        |                            |                         |           |               |
| Importante, Veia e valer corrigido po                                      | o detalhe da infração.     |                         |           |               |

Janela para confirmar desistência do requerimento.

Clicar em "Sim, quero desistir" para cancelar apresentação de condutor.

|                  | Você quer <b>DESISTIR</b> da apresentação de condutor realizada?<br>Após a confirmação você poderá apresentar outro condutor. |                     |  |  |  |
|------------------|----------------------------------------------------------------------------------------------------|---------------------|--|--|--|
| e:<br>2400145366 | Sim, quero desistir                                                                                                    | Não, mudei de ideia |  |  |  |

Anexo 4: Para ver mensagens enviadas para o cidadão(pessoa física).

Acessar: <u>https://pcsdetran.rs.gov.br/</u>

Para visualizar avisos clicar em "Meus Avisos".

| 🛱 Meus Veículos                                                    | 📴 Minha CNH     |                                      | Be Minhas Infrações        |               |
|--------------------------------------------------------------------|-----------------|--------------------------------------|----------------------------|---------------|
| Avisos 471                                                         | Minhas Empresas |                                      | E Meus Requerimentos       |               |
| SERVIÇOS POR CATEGORIA<br>Peículos<br>Veículos (Cidadão/Terceiros) |                 | HABILITAÇÃO/CN<br>- CNH (Cidadão/Ter | H<br>ceiros)               |               |
| <ul> <li>Licenciamento - Pagamento via PIX</li> </ul>              |                 | <ul> <li>Segunda via CNH</li> </ul>  |                            |               |
| <ul> <li>Guias de Pagamento (GAD)</li> </ul>                       |                 | <ul> <li>Defesa/Recurso P</li> </ul> | rocesso Suspensão/Cassação |               |
|                                                                    | MAIS SERVIÇOS   |                                      |                            | MAIS SERVIÇOS |

Clicar na mensagem "DetranRS: Você foi apresentado como condutor de um veículo".

#### Avisos

#### ← Voltar

Foram encontrados 300 avisos.

| DetranRS: Você foi apresentado como condutor de um veículo | 18/06/2024 15:05 |
|------------------------------------------------------------|------------------|
| DetranRS: Abertura de processo de defesa/recurso           | 17/06/2024 13:24 |
| DetranRS: Você foi apresentado como condutor de um veículo | 17/06/2024 11:54 |
| DetranRS: Abertura de processo de defesa/recurso           | 17/06/2024 09:25 |
| DetranRS: Você foi apresentado como condutor de um veículo | 12/06/2024 10:54 |

#### Serão exibidos os detalhes do aviso.

| talhes d | o Aviso                                                                                                    |
|----------|----------------------------------------------------------------------------------------------------|
| Voltar   |                                                                                                    |
|          | DetranRS: Você foi apresentado como condutor de um veículo                                                                                             |
|          | Detran RS Informa                                                                                                    |
|          | Prezado Cidadão,                                                                                                    |
|          | Você foi apresentado como condutor por proprietário do veículo Placa Para confirmar a apresentação entre na Central de Serviços em Meus Requerimentos. |
|          | Para mais informações, acesse a Central de Serviços do DETRAN (pcsdetran.rs.gov.br).                                                                   |
|          | Detran RS - Departamento Estadual de Trânsito                                                                                                    |
|          |                                                                                                    |